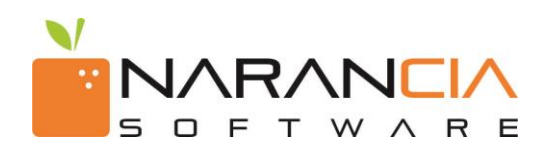

## Manual de Usuario para Receptores

Portal de Consulta de CFDI`s

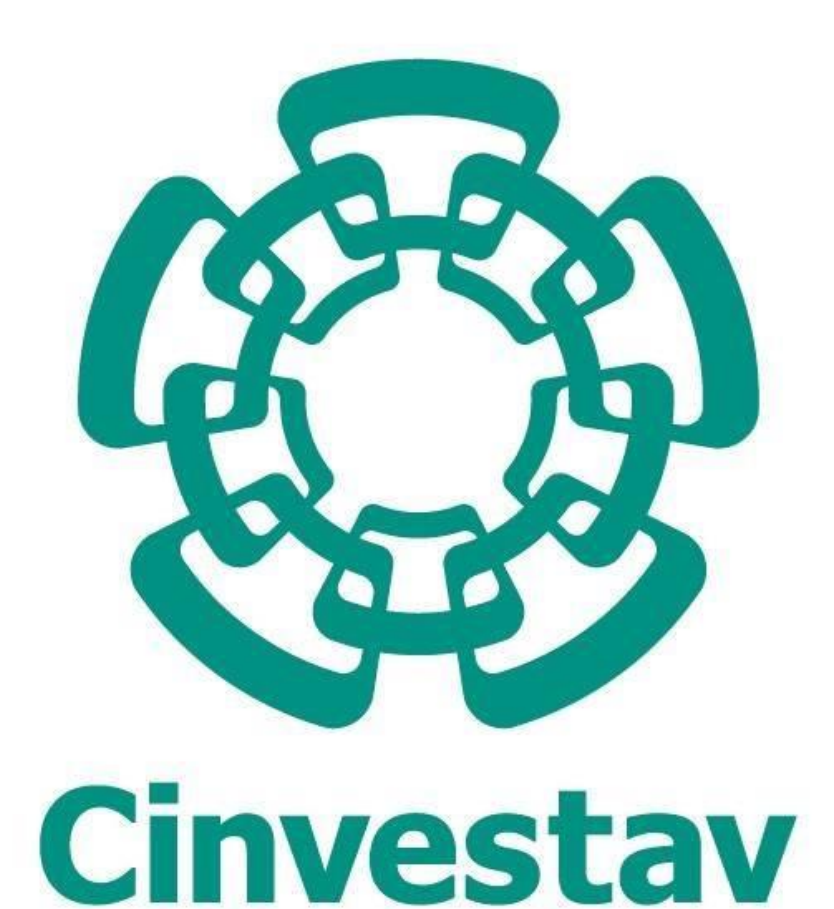

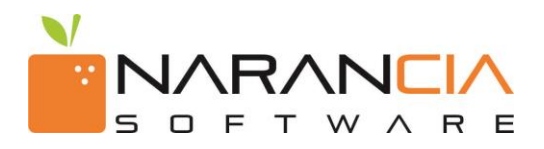

2017 - Narancia Software. Todos los derechos reservados.

Cualquier documentación técnica proporcionada por Narancia Software es un producto registrado por Narancia Software y pertenece a Narancia Software.

Está prohibida la reproducción total o parcial del presente manual por cualquier medio impreso, escrito, gráfico, electrónico o mecánico incluyendo fotocopiado, grabación o almacenamiento en cualquier forma, sin la autorización previa y por escrito de Narancia Software.

Narancia Software puede realizar cambios y mejoras en los servicios descritos en el presente manual sin previo aviso. Tales cambios serán incorporados en nuevas ediciones de la publicación.

#### MARCAS COMERCIALES

Narancia Software, el logotipo de Narancia Software, Buzón Narancia y el logotipo de Buzón Narancia, así como todos sus componentes son marcas registradas de Narancia Software.

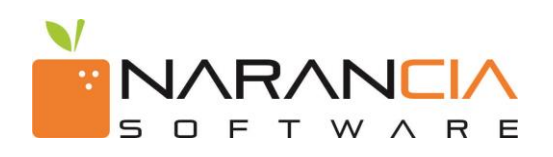

# ÍNDICE

- 1.-Introducción
- 2.- Requerimientos del Sistema
  - 2.1- Navegadores (incluye liga de descarga)
- 3.- Consulta de Facturas
  - 3.1- Como entrar a página de consulta
  - 3.2- Como filtrar facturas
  - 3.3- Como consultar y mostrar las facturas
  - 3.4- Opciones
  - 3.5- Detalle
  - **3.6- Notificaciones**
  - 3.7- Descargar XML
  - **3.8- Mostrar Errores**
- 4.- Reporte de Facturas
- 5.- Descarga de documentos

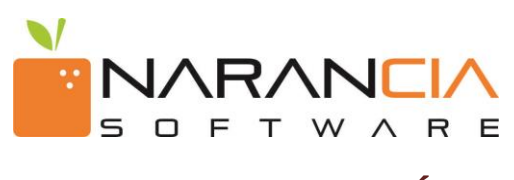

#### 1.INTRODUCCIÓN

*Buzón Narancia* es un servicio a través del cual las empresas receptoras de Comprobantes Fiscales Digitales reciben de sus proveedores las facturas emitidas a su nombre, para realizar la validación de las mismas de acuerdo a los lineamientos vigentes establecidos por las leyes del SAT, brindándole a su vez, una eficiente administración de sus documentos y la tranquilidad que estos son fiscalmente válidos para efectos contables ante el SAT.

El presente Manual es una ayuda para los Receptores que utilicen el servicio de *Buzón Narancia* para recibir y validar los Comprobantes Fiscales Digitales (CFDI's) a través de nuestro Portal web.

Así mismo, el compromiso de *Narancia Software* con el servicio de *Buzón Narancia* para con nuestros clientes, y nuestra experiencia de 18 años en el mercado nos avalan como una empresa competitiva y certificada por el SAT para la Validación de los documentos, mencionando también que formamos parte de una mesa de trabajo con AMITI y el SAT para analizar problemas y futuras correcciones en cuanto a los temas fiscales vigentes.

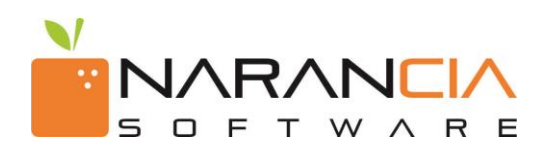

## 2.- REQUERIMIENTOS DEL SISTEMA

Es muy importante que para poder utilizar *Buzón Narancia* es indispensable contar con lo siguiente, de lo contrario le generara problemas al momento de querer utilizar nuestro servicio.

- Navegador:
  - Internet Explorer 8+

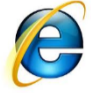

- Liga de descarga: <u>http://windows.microsoft.com/en-US/internet-explorer/products/ie/home/</u>
- o Firefox 5+

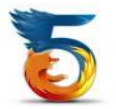

- Liga de descarga: <u>http://www.mozilla.org/es-MX/firefox/new/</u>
- Google Chrome

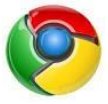

- Liga de descarga: https://www.google.com/chrome/index.html?hl=es
- Safari 5+

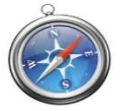

Liga de descarga: <u>http://www.apple.com/safari/download/</u>

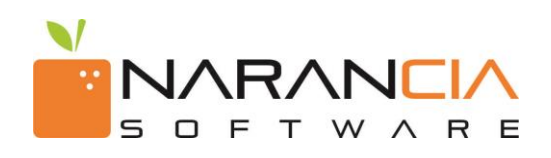

## **3.-** CONSULTA DE FACTURAS

Siga los siguientes pasos para consultar las facturas electrónicas procesadas.

*3.1- Como entrar a la página de consulta* Ingrese a la página de Consulta de *Cinvestav* a través de la siguiente liga.

Liga de consulta: https://buzon2.narancia.com/Cinvestav

Ingrese su usuario y contraseña proporcionado por el administrador de sistemas de su cliente

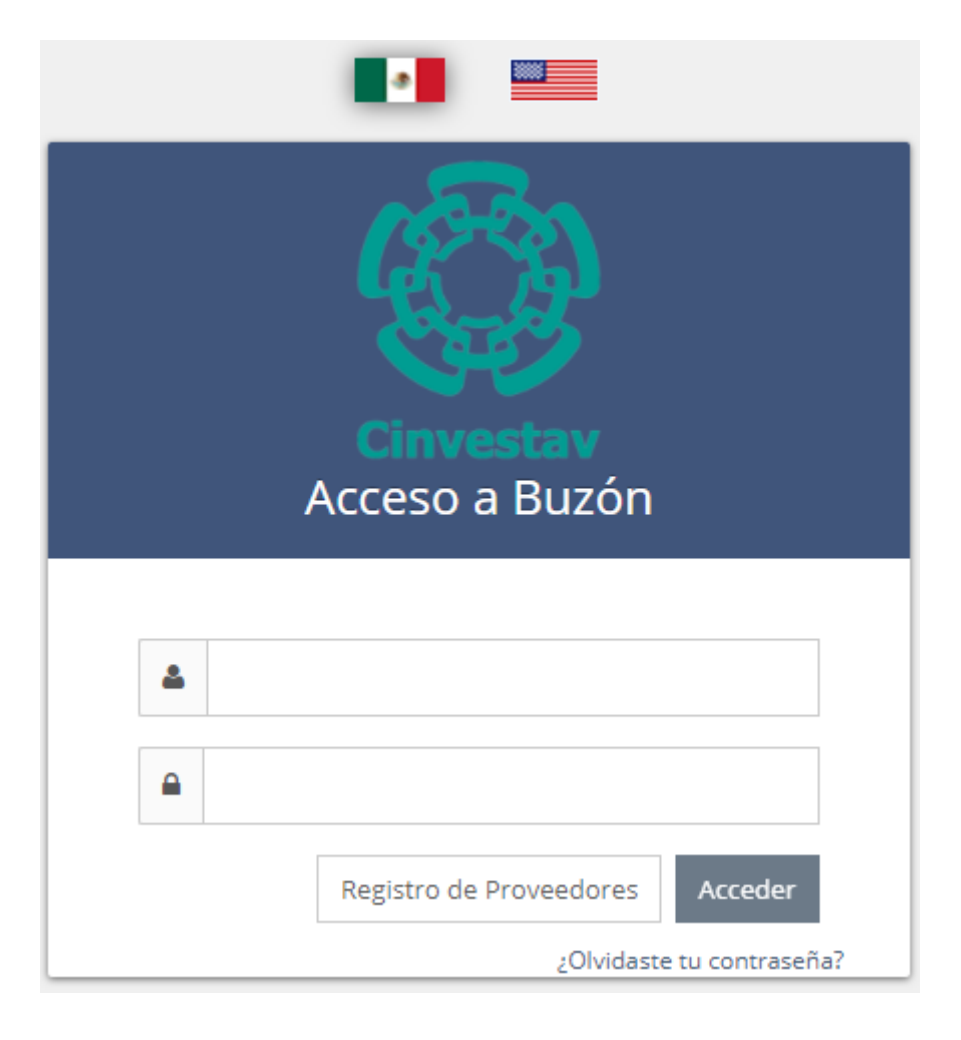

3.2 Una vez que su proveedor haya ingresado los comprobantes al portal, se le mostrará una página que contiene diversos campos a llenar para filtrar las facturas que desea consultar. *(ver Imagen 1).* 

| Carga de Comprobantes                                                                                                    | <b>Q</b> Consulta de Comprobantes | Configuración | •    |                             |                                              | 🔹 😂 🔺 cinvestav@narancia.com + |  |  |  |  |  |  |
|----------------------------------------------------------------------------------------------------|-----------------------------------|---------------|------|-----------------------------|----------------------------------------------|--------------------------------|--|--|--|--|--|--|
| ႖ Consulta de Fa                                                                                                    | cturas                            |               |      |                             |                                              |                                |  |  |  |  |  |  |
| Receptor                                                                                                    | Seleccione - CINVESTAV            |               |      | Fecha                       | ≝ Jenuary 12, 2018 - Jenuary 12, 2018 ▼ ● Re | scepción 🔘 Emisión             |  |  |  |  |  |  |
| Estatus<br>Serie                                                                                                    | Rechazado Recibido                | En Proceso    |      | Nombre Emisor<br>RFC Emisor |                                              |                                |  |  |  |  |  |  |
| Versión                                                                                                    |                                   | v             |      | Rango Montos                | \$                                           | - \$                           |  |  |  |  |  |  |
| Folio                                                                                                    |                                   | -             |      | Folio SAT                   | 0000000-0000-0000-000000000000000000000      |                                |  |  |  |  |  |  |
|                                                                                                    |                                   |               | Q Ej | ecutar Consulta             |                                              |                                |  |  |  |  |  |  |
| © Buzón Narancia es un servicio de <b>Narancia Software</b><br>Soporte Técnico: <b>soportegnarancia.com</b><br>Teléfono: (81) 1234 3690 |                                   |               |      |                             |                                              |                                |  |  |  |  |  |  |

Imagen 1. Pantalla inicial de consulta

*3.3-* Para consultar los comprobantes de sus proveedores lo puede hacer en la opción de Consulta de Comprobantes (imagen 2), en donde usted podrá hacer la consulta por medio de diversos filtros de búsqueda que son:

- **Receptor**: En este filtro usted podrá consultar los comprobantes según el receptor que desea consultar.
- **Estatus:** En este filtro usted podrá consultar los comprobantes según el estatus ya sea Recibido o Rechazado
- **Serie:** En este filtro usted podrá consultar los comprobantes según la serie.
- **Folio:** En este filtro usted podrá consultar los comprobantes según el rango de folios que desee consultar.
- Folio SAT: En este filtro usted podrá consultar el comprobante ingresando el folio SAT.
- Fecha: En este filtro usted podrá consultar los archivos por rangos de fecha de recepción o emisión.
- **Nombre Emisor:** En este filtro usted podrá consultar los comprobantes según el nombre del Emisor.
- **RFC Emisor:** En este filtro usted podrá consultar los comprobantes según el RFC del Emisor.
- **Rango Montos:** En este filtro usted podrá consultar los documentos según el rango de montos deseado.

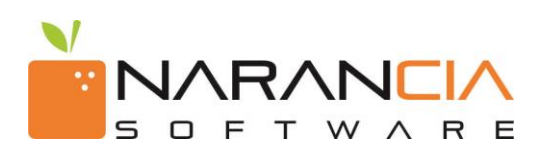

| esultados                                     |                |       |         |                                      |              |                       | P\$ (            | ienerar Repor |
|-----------------------------------------------|----------------|-------|---------|--------------------------------------|--------------|-----------------------|------------------|---------------|
| · Ver Gráficos                                |                |       |         |                                      |              |                       |                  | .81           |
| 0 •                                           |                |       |         |                                      |              |                       | Descargar Buscar |               |
| Emisor                                        | RFC            | Serie | Folio   | FolioSAT                             | Total        | Fecha de Recepción    | Estatus          |               |
| Hugo Armando Aldama Flores                    | AAFH740401 PZ0 | A     | 2719    | D2EF2859-8F85-49C2-8519-4FD5797A0E08 | \$37,200.00  | 11/11/20147:23:57 AM  | Rechazado        | = -           |
| I+D MEXICO S A DE C.V.                        | ISD950921HE5   | с     | 1962393 | 04423CB5-37F7-3C90-5703-D7504808A891 | \$799,580.00 | 11/11/2014 7:46:15 AM | Rechazado        | = -           |
| PROMAYHER S.A. DE C.V                         | PR0021009585   | F     | 808     | 9483FD7E-959A-EE43-8A58-EF4EF0F558CF | \$11,170.80  | 11/11/2014 7:46:15 AM | Rechazado        | Ξ.            |
| GRUPO SINOTEK SA DE CV                        | GSI070830567   | -     | 496     | 216e3e03-c125-4d20-8379-a97831b6a1ba | \$2,133,24   | 11/11/2014 7:46:18 AM | Rechazado        | = -           |
| OPERADORA BARILOCHE, SA DE CV                 | 0BA920616UU1   | В     | 6616    | 179A5862-7484-4984-8AF7-E0F2A68863F1 | \$2,235.00   | 11/11/2014 7:46:18 AM | Rechazado        | = -           |
| LABORATORIO CLINICO DE LA CRUZ, SA DE C.V     | LCL071013V11   | -     | 528     | 992492b8-87fe-48ee-9805-57820589aba2 | \$400.00     | 11/11/2014 7:46:18 AM | Rechazado        | = -           |
| strando del 1 al 6 de un total de 6 registros |                |       |         |                                      |              |                       | < Anterior       | Siguiento     |

© Buzón Narancia es un servicio de Narancia Software

Imagen 2. Resultado de Consulta

3.4 – Al mostrar el resultado de la consulta aparece un menú con las siguientes opciones:

- **Ver Detalle:** Opción que le muestra una vista de los datos de su comprobante, así como las opciones para ver el PDF y los errores (ver imagen 3 y 4).
- **Descargar XML:** Opción en donde usted podrá descargar el archivo XML previamente cargado.
- **Descargar PDF:** Opción en donde usted podrá descargar el archivo PDF previamente cargado.
- **Cancelar:** Opción en la cual se puede cancelar la factura cargada en Buzón Narancia, cancelación por requerimientos de Cinvestav\*.
- Mostrar Errores (en caso de factura rechazada)\*: Opción en donde le mostrará un recuadro con los errores que el documento tenga.

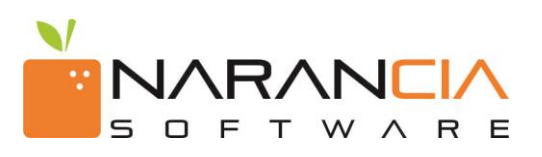

| Resu | tados |
|------|-------|
|      |       |

|    | Sultados                               |               |       |           |                                      |                             |                           |              |                 |                   | 14 061   | ierar kepon |
|----|----------------------------------------|---------------|-------|-----------|--------------------------------------|-----------------------------|---------------------------|--------------|-----------------|-------------------|----------|-------------|
| >  | Ver Gráficos                           |               |       |           |                                      |                             |                           |              |                 |                   |          | J           |
| 0  | Ŧ                                      |               |       |           |                                      |                             |                           |              | Descargar       | Cambiar Estatus 🗸 |          |             |
| D  | Emisor                                 | ♦ RFC         | Serie | Folio     | FolioSAT                             | Total                       | Fecha de Recepción        | Usuario      |                 | \$                | Estatus  |             |
| 10 | Abastecedora de Oficinas, S.A. de C.V. | AOF870529IU7  |       | 2759055   | 0934D566-3596-48BF-ADE3-7C1BB1531B3E | \$2,591.30 - MXP            | 22/02/2017 11:14:07 a.m.  | katalina.eli | izondo@fmelizor | ndo.com           | Recibido | = -         |
|    | JORGE AGUSTIN RODRIGUEZ PEREZ          | ROPJ6605057C5 | A     | 9873      | F08D0956-89C5-42D7-B3EF-0F017E120D35 | \$3,891.80 - Peso Mexicano  | 23/02/2017 11:41:08 a.m.  | katalina.eli | izondo@fmelizor | ndo.com           | Recibido | = -         |
| 3  | TALLERES LEE S.A. DE C.V.              | TLE650603TX6  |       | 1950      | 601C76E5-7405-435E-B445-F9680E6B1C66 | \$43,650.00 - Peso Mexicano | 23/02/2017 11:41:08 a.m.  | katalina.eli | izondo@fmelizor | ndo.com           | Recibido | = -         |
| D  | LIDICE MARCELA LOREDO CEBALLOS         | LOCL830331516 | 0     | 000001327 | 0D19AFC9-12B2-415C-94D2-6A128B9AE703 | \$18,578.20 - MXN           | 23/02/2017 11:43:27 a.m.  | katalina.eli | izondo@fmelizor | ndo.com           | Recibido | = -         |
| 10 | TALLERES LEE S.A. DE C.V.              | TLE650603TX6  |       | 1950      | 601C76E5-7405-435E-B445-F9680E6B1C66 | \$43,650.00 - Peso Mexicano | 13/03/2017 10:16:19 a. m. | ferremayo    | recelizondo@na  | rancia.com        | Recibido | +           |

Mostrando del 1 al 5 de un total de 5 registros

Imagen 3. Ver Detalle

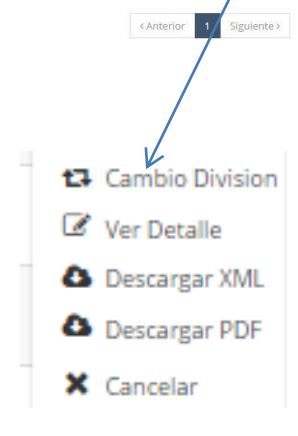

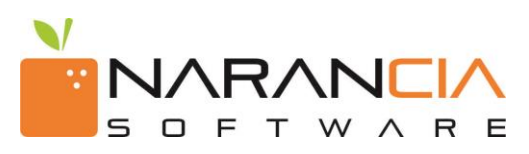

| Comproba     | ante                |                                                                                       |                     |                 |                                       |                                               |                                                   |                                |                           |                                         |                                 |                   |          |           |
|--------------|---------------------|---------------------------------------------------------------------------------------|---------------------|-----------------|---------------------------------------|-----------------------------------------------|---------------------------------------------------|--------------------------------|---------------------------|-----------------------------------------|---------------------------------|-------------------|----------|-----------|
|              | Serie               |                                                                                       |                     |                 | Folio                                 | 1815                                          |                                                   |                                |                           | Fecha de<br>Recepción                   | 02/1                            | 1/2017 04:55:     | 46 p. m. |           |
| I            | Estatus             | Recit                                                                                 | bido                | Estatus         | i Interno                             | -                                             |                                                   | ٣                              | Estatu                    | s Proveedor                             | -                               |                   | ٣        |           |
| atos del     | Comprot             | bante                                                                                 |                     |                 |                                       |                                               | Emiso                                             | r                              |                           |                                         |                                 |                   |          |           |
| No. Certif   | ficado              | 00001                                                                                 | 000000405808981     | I.              |                                       |                                               | Ra                                                | zón Soo                        | cial                      | TOMAS V/                                | ZQUEZ VILL                      | AVICENCIO         |          |           |
| Fec          | ha de               | 26/10                                                                                 | /2017 04:36:13 p. ( | m.              |                                       |                                               |                                                   | F                              | RFC                       | VAVT6004                                | 114P3                           |                   |          |           |
| Lug          | gar de              | 76125                                                                                 |                     |                 |                                       |                                               | Recept                                            | tor                            |                           |                                         |                                 |                   |          |           |
| Forma de     | Pago                | 99                                                                                    |                     |                 |                                       |                                               | Ra                                                | zón Soo                        | tial                      | Stabilit Se                             | rvicios S.A. c                  | le C.V.           |          |           |
| Méto         | Método de PPD Pago  |                                                                                       |                     |                 |                                       |                                               |                                                   | F                              | RFC                       | SSE01092                                | 8331                            |                   |          |           |
| Mo           | Pago<br>Moneda MXN  |                                                                                       |                     |                 |                                       |                                               | Metadatos Proveedor                               |                                |                           |                                         |                                 |                   |          |           |
| Ti<br>Compro | ipo de<br>bante     | 1                                                                                     |                     |                 |                                       |                                               |                                                   |                                |                           |                                         |                                 |                   |          |           |
| Ve           | ersión              | 3.3                                                                                   |                     |                 |                                       |                                               | Metad                                             | atos Ir                        | nterno                    | DS                                      |                                 |                   |          |           |
| ïmbre        |                     |                                                                                       |                     |                 |                                       |                                               |                                                   |                                |                           |                                         |                                 |                   |          |           |
|              | UUID                | b62c7                                                                                 | bda-5819-4a95-9a    | b1-d750733313e0 |                                       |                                               |                                                   |                                |                           |                                         |                                 |                   |          |           |
| Certif       | ficado              | 00001                                                                                 | 000000406144089     | 9               |                                       |                                               |                                                   |                                |                           |                                         |                                 |                   |          |           |
| I            | Fecha               | 10/26/                                                                                | /2017 16:37:41      |                 |                                       |                                               |                                                   |                                |                           |                                         |                                 |                   |          |           |
| onceptos     | 5                   |                                                                                       |                     |                 |                                       |                                               |                                                   |                                |                           |                                         |                                 |                   |          |           |
| Cantidad     | Número<br>Identific | de<br>acion                                                                           | ClaveUnidad         | ClaveProdServ   | Descripció                            | n                                             |                                                   |                                |                           |                                         | Unidad                          | Valor<br>Unitario | Importe  | Impuestos |
| 3.00         | mano de (           | obra                                                                                  | H87                 | 76122405        | Mano de obr<br>contenedore<br>Diales. | ra y suminist<br>es para la rec               | tro de materi<br>cuperación de                    | ales para<br>balines           | a la inst<br>en ma        | alación de<br>quinas                    | PZA                             | 1600.00           | 4800.00  | Ver       |
| 2.00         | mano de o           | mano de obra H87 76122405 Mano de obra y si<br>instalación de con<br>Diales. 34508355 |                     |                 |                                       | ra y suminist<br>le contenedo<br>8355 Alejano | tro de materi<br>ores para piez<br>fra Garnica. C | ales par<br>as rech<br>ot 62-2 | ala fab<br>azadas<br>2017 | ricación e<br>en area de                | PZA                             | 3480.00           | 6960.00  | Ver       |
| /er PDE      |                     |                                                                                       |                     |                 |                                       |                                               | Totale                                            | 5                              |                           |                                         |                                 |                   |          |           |
|              |                     |                                                                                       |                     |                 |                                       |                                               |                                                   | 002 1                          | SubT<br>Traslac           | iotal \$11,<br>lado 1881<br>iotal \$13, | 760.00<br>1.60000 0.1<br>641.60 | 60000 %           |          |           |

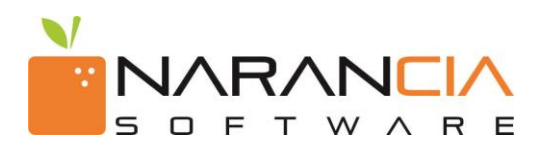

3.5 En la opción de Ver Detalle se habilita otra opción de Mensajes en donde usted podrá habilitarla para recibir y enviar mensajes a sus proveedores sobre cualquier cuestión de la carga de facturas, o bien algún otro comentario o duda que se presente. Esta opción también se utiliza para deshabilitar los mensajes de algún proveedor en particular del cual no desee recibir (ver imagen 5 y 6).

| Oraga de Comprobantes | <b>Q</b> Consulta de | Comprobantes      | 🌣 Configuración 🚽 |                                                                                                    |                           |                         |      | = 0         | 🚢 cinvestav@nara | ancia.com <del>-</del> |
|-----------------------|----------------------|-------------------|-------------------|----------------------------------------------------------------------------------------------------|---------------------------|-------------------------|------|-------------|------------------|------------------------|
|                       |                      | Detalle Mensa     | jes               |                                                                                                    |                           |                         |      | mensajes co | rrectamente.     |                        |
|                       |                      | Comentarios       |                   |                                                                                                    |                           |                         |      |             |                  |                        |
|                       |                      | Escribe aquí tu c | omentario         |                                                                                                    |                           |                         |      |             |                  |                        |
|                       |                      |                   |                   |                                                                                                    |                           | Habilitar Mensajes Agro | egar |             |                  |                        |
|                       |                      |                   | Prueba 1          |                                                                                                    |                           |                         |      |             |                  |                        |
|                       |                      |                   |                   |                                                                                                    |                           |                         |      |             |                  |                        |
|                       |                      |                   |                   | © Buzón Narancia es un servicio de <b>Naran</b><br>Soporte Técnico: soporte@naranc<br>Teléfono: (81) 1234 3690 | ancia Software<br>cia.com |                         |      |             |                  |                        |
|                       |                      |                   |                   | Habilitar Mensajes                                                                                             | S                         |                         |      |             |                  |                        |

Imagen 5. Habilitar Mensajes

| Cinvestav | arga de Comprobantes | Q Consulta de Comprobantes | 🌣 Configuración 🚽 |                                                                                                    |                               |       |             | Linvestav@nara | ncia.com <del>-</del> |
|-----------|----------------------|----------------------------|-------------------|----------------------------------------------------------------------------------------------------|-------------------------------|-------|-------------|----------------|-----------------------|
|           |                      | Detalle Mens               | ajes              |                                                                                                    |                               | , inc | nsoje Soore |                |                       |
|           |                      | Comentarios                |                   |                                                                                                    |                               |       |             |                |                       |
|           |                      | Escribe aquí tu            | comentario        |                                                                                                    |                               |       |             |                |                       |
|           |                      |                            |                   |                                                                                                    | Deshabilitar Mensajes Agregar |       |             |                |                       |
|           |                      |                            | Prueba 1          |                                                                                                    |                               |       |             |                |                       |
|           |                      |                            |                   |                                                                                                    |                               |       |             |                |                       |
|           |                      |                            |                   | © Buzón Narancia es un servicio de <b>Narancia Software</b><br>Soporte Técnico: <b>soporte@narancia.com</b><br>Teléfono: (81) 1234 3690 |                               |       |             |                |                       |
|           |                      |                            |                   | · · · · · · · · · · · · · · · · · · ·                                                                                                   |                               |       |             |                |                       |
|           |                      |                            |                   | Deshabilitar Mensajes                                                                                                    |                               |       |             |                |                       |

Imagen 6. Deshabilitar Mensajes

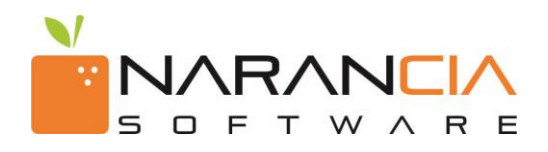

3.6 Al escribir el mensaje su proveedor recibirá una notificación del mismo y podrán entablar una conversación respecto a las dudas o comentarios que tengan (ver imagen 7 y 8).

|            | 8 <sup>8</sup> | 📥 kaleb.sosa@n | arancia.com 👻 |
|------------|----------------|----------------|---------------|
| 📤 Tienes i | הט טהפאם נטופ  | nsaje.         |               |
| 11/12/14   | 3:00 PM        |                |               |
|            |                |                |               |
|            |                |                |               |
|            |                |                |               |
|            |                |                |               |

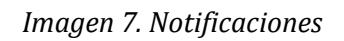

| Carga de Comprobantes | <b>Q</b> Consulta de Comprobantes | 🌣 Configuración 🚽 |                                                                                      |                                                         |                               | • • • | 占 cinvestav@narancia.com 👻 |
|-----------------------|-----------------------------------|-------------------|--------------------------------------------------------------------------------------|---------------------------------------------------------|-------------------------------|-------|----------------------------|
|                       | Detaile Mensa                     | jes               |                                                                                      |                                                         |                               |       |                            |
|                       | Comentarios                       |                   |                                                                                      |                                                         |                               |       |                            |
|                       | Escribe aquí tu co                | omentario         |                                                                                      |                                                         |                               |       |                            |
|                       |                                   |                   |                                                                                      |                                                         | Deshabilitar Mensajes Agregar |       |                            |
|                       |                                   | Prueba 1          |                                                                                      |                                                         |                               |       |                            |
|                       |                                   |                   |                                                                                      |                                                         |                               |       |                            |
|                       |                                   |                   | © Buzón Narancia es un servicio d<br>Soporte Técnico: soporte@<br>Teléfono: (81) 123 | de <b>Narancia Software</b><br>@narancia.com<br>44 3690 |                               |       |                            |
|                       |                                   |                   | Imagen 8. M                                                                          | lensajes                                                |                               |       |                            |

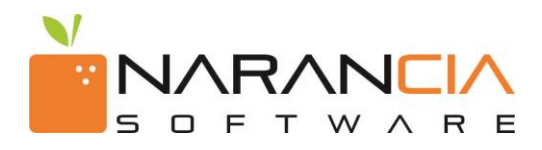

3.7 En el menú de opciones usted podrá descargar el XML de su comprobante dando clic en la opción Descargar XML. *(ver imagen 9)* 

| Resultados                                                                     |                |       |           |                                             |              |                       | P\$ Gene          | rar Reporte |  |  |
|--------------------------------------------------------------------------------|----------------|-------|-----------|---------------------------------------------|--------------|-----------------------|-------------------|-------------|--|--|
| > Ver Gráficos                                                                 |                |       |           |                                             |              |                       |                   | .8          |  |  |
| 10 🔻                                                                           |                |       |           |                                             |              |                       | Descargar Buscar  |             |  |  |
| Emisor                                                                         | RFC            | Serie | Folio     | FolioSAT                                    | Total        | Fecha de Recepción    | Estatus           |             |  |  |
| Hugo Armando Aldama Flores                                                     | AAFH740401 PZ0 | A     | 2719      | D2EF2859-BFB5-49C2-B519-4FD5797A0E08        | \$37,200.00  | 11/11/2014 7:23:57 AM | Rechazado         | ∎ -         |  |  |
| I+D MEXICO S.A.DE C.V.                                                         | ISD950921HE5   | с     | 1962393   | 04423CB5-37F7-3C90-5703-D750480BA891        | \$799,580.00 | 11/11/20147:46:15 AM  | Rechazado         | ≡ -         |  |  |
| PROMAYHER SA DE C.V                                                            | PR0021009585   | F     | 808       | 9483FD7E-959A-EE43-8A58-EF4EF0F558CF        | \$11,170.80  | 11/11/20147:46:15 AM  | Rechazado         | ≡ -         |  |  |
| GRUPO SINOTEK SA DE CV                                                         | GSI070830567   | -     | 496       | 216e3e03-c125-4d20-8379-a97831b6a1ba        | \$2,133.24   | 11/11/2014 7:46:18 AM | Rechazado         | ■ -         |  |  |
| OPERADORA BARILOCHE, SA DE CV                                                  | 0BA920616UU1   | В     | 6616      | 179A5862-74B4-49B4-BAF7-E0F2A68863F1        | \$2,235.00   | 11/11/2014 7:45:18 AM | Rechazado         | ≡ -         |  |  |
| LABORATORIO CLINICO DE LA CRUZ, S.A. DE C.V                                    | LCL071013V11   | -     | 528       | 992492b8-87fe-48ee-9805-57820589aba2        | \$400.00     | 11/11/20147:46:18 AM  | Rechazado         | = -         |  |  |
| Aostrando del 1 al 6 de un total de 6 registros                                |                |       |           |                                             |              |                       | < Anterior 1      | Siguiente > |  |  |
|                                                                                |                |       | © Buzón N | arancia es un servicin de Navancia Software |              |                       |                   |             |  |  |
| © Buzón Narancia es un servicio de Narancia Software<br>Imagen 9. Descarga XML |                |       |           |                                             |              |                       |                   |             |  |  |
|                                                                                |                |       |           |                                             |              |                       | 🕼 Ver Detalle     |             |  |  |
|                                                                                |                |       |           |                                             |              |                       | 💩 Descargar XML   |             |  |  |
|                                                                                |                |       |           |                                             |              |                       | Ø Mostrar Errores |             |  |  |

3.8 Cuando existen comprobantes con error, se pueden visualizar en el menú de Consulta de Comprobantes usando el estatus de rechazadas, al darnos el resultado podemos ver los errores de cada comprobante dando click en Mostrar Errores (ver imágenes 10 y 11). Estos comprobantes se encuentran rechazados y el proveedor podrá solicitar apoyo a la mesa de soporte de Buzón Narancia para orientar a la corrección del archivo, usted podrá visualizar el comprobante con error pero el proveedor tendrá un estatus de rechazo y para el su factura no se encuentra bajo la responsabilidad de Cinvestav.

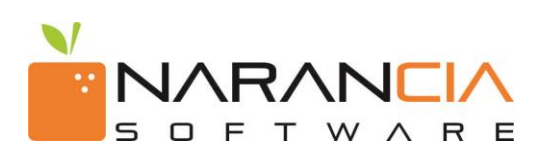

| Junuuuus                       |                                                |                                                                       |                                       |                                  |                                                                                                    |                                                            |                                                               |                                                                                                    |                                   |
|--------------------------------|------------------------------------------------|-----------------------------------------------------------------------|---------------------------------------|----------------------------------|----------------------------------------------------------------------------------------------------|------------------------------------------------------------|---------------------------------------------------------------|----------------------------------------------------------------------------------------------------|-----------------------------------|
| Ver Gráficos                   |                                                |                                                                       |                                       |                                  |                                                                                                    |                                                            |                                                               |                                                                                                    |                                   |
| -                              |                                                |                                                                       |                                       |                                  |                                                                                                    |                                                            |                                                               | Decastac Russas                                                                                                    |                                   |
| r •                            |                                                | 0.00                                                                  | Faula                                 | C-U-                             | C-U-CAT                                                                                                    | Tetel                                                      | Carbo da Danasión                                             | Estatua                                                                                                    |                                   |
| Hugo Armando Aldama Flores     |                                                | AAFH740401PZ0                                                         | A                                     | 2719                             | D2EF2859-8F85-49C2-8519-4FD5797A0E08                                                                                                    | \$37,200.00                                                | 11/11/2014 7:23:57 AM                                         | Rechazado                                                                                                    |                                   |
| I+D MEXICO S.A.DE C.V.         |                                                | ISD950921HE5                                                          | с                                     | 1962393                          | 04423CB5-37F7-3C90-5703-D750480BA891                                                                                                    | \$799,580.00                                               | 11/11/2014.7:46:15 AM                                         | Rechazado                                                                                                    | = -                               |
| PROMAYHER S.A. DE C.V          |                                                | PR0021009585                                                          | F                                     | 808                              | 9483FD7E-959A-EE43-8A58-EF4EF0F558CF                                                                                                    | \$11,170.80                                                | 11/11/2014 7:46:15 AM                                         | Rechazado                                                                                                    | = -                               |
| GRUPO SINOTEK SA DE CV         |                                                | GSI070830567                                                          | •                                     | 496                              | 216e3e03-c125-4d20-8379-a97831b6a1ba                                                                                                    | \$2,133.24                                                 | 11/11/2014 7:46:18 AM                                         | Rechazado                                                                                                    | = -                               |
| OPERADORA BARILOCHE, SA DE CV  |                                                | 0BA920616UU1                                                          | В                                     | 6616                             | 179A5862-74B4-49B4-BAF7-E0F2A68863F1                                                                                                    | \$2,235.00                                                 | 11/11/2014 7:46:18 AM                                         | Rechazado                                                                                                    | = -                               |
| LABORATORIO CLINICO DE LA CRUZ | SADEC.V                                        | LCL071013V11                                                          | -                                     | 528                              | 992492b8-87fe-48ee-9805-57820589aba2                                                                                                    | \$400.00                                                   | 11/11/2014 7:46:18 AM                                         | Rechazado                                                                                                    | = -                               |
|                                |                                                |                                                                       |                                       | © BUZUN N                        | larancia es un servicio de Narancia Software                                                                                                    |                                                            |                                                               |                                                                                                    |                                   |
|                                |                                                |                                                                       |                                       |                                  |                                                                                                    |                                                            |                                                               |                                                                                                    |                                   |
|                                |                                                |                                                                       |                                       | S BUZUN N                        | larancia es un servicio de Narancia Software                                                                                                    |                                                            |                                                               |                                                                                                    |                                   |
|                                |                                                |                                                                       |                                       | © 602011 N                       | larancia es un servicio de Narancia Software                                                                                                    |                                                            |                                                               | <b>—</b>                                                                                                    |                                   |
|                                |                                                |                                                                       |                                       | Imag                             | en 10. Mostrar Errores                                                                                                    |                                                            |                                                               | C Ver                                                                                                    | r Detalle                         |
|                                |                                                |                                                                       |                                       | Imag                             | larancia es un servicio de Narancia Software                                                                                                    |                                                            |                                                               | 🐼 Ver                                                                                                    | r Detalle<br>scargar              |
|                                | Frrore                                         | •<                                                                    | ,                                     | Image                            | larancia es un servicio de Narancia Software                                                                                                    |                                                            | ~                                                             | Cđ Ver<br>🐴 De<br>🌒 Ma                                                                                                    | r Detalle<br>scangar<br>istrar Er |
|                                | Errore                                         | 2S                                                                    |                                       | Image                            | larancia es un servicio de Narancia Software                                                                                                    |                                                            | ×                                                             | Gið Ver<br>🏠 De<br>🤤 Ma                                                                                                    | r Detalle<br>scangar<br>vstrar Er |
|                                | Errore                                         | 25                                                                    |                                       | Imag                             | larancia es un servicio de Narancia Software                                                                                                    |                                                            | ×                                                             | Ge Ver<br>🕰 De<br>🥑 Mo                                                                                                    | r Detalle<br>scargar<br>xstrar Er |
|                                | Errore                                         | es<br>oorte del c                                                     | once                                  | Image                            | en 10. Mostrar Errores<br>112.07] no corresponde<br>el valor unitario.                                                                                                    | a la can                                                   | ×<br>tidad por                                                | Ge Ver<br>🕰 De<br>🥑 Mo                                                                                                    | r Detallø<br>scangar<br>istrar Er |
|                                | Errore<br>El imp<br>El imp                     | es<br>oorte del c<br>oorte del c                                      | once                                  | pto [                            | en 10. Mostrar Errores<br>112.07] no corresponde<br>el valor unitario.<br>116.38] no corresponde<br>el valor unitario.                                                                                                    | a la can<br>a la can                                       | ×<br>tidad por<br>tidad por                                   | Ge Ver<br>🕰 De                                                                                                    | r Detalle<br>scargar<br>xstrar Er |
|                                | Errore<br>El imp<br>El imp<br>El imp           | es<br>porte del c<br>porte del c<br>porte del c                       | once                                  | pto [                            | en 10. Mostrar Errores<br>112.07] no corresponde<br>el valor unitario.<br>116.38] no corresponde<br>el valor unitario.<br>[86.21] no corresponde a<br>el valor unitario.                                                                                                    | a la can<br>a la can<br>a la cant                          | tidad por<br>tidad por<br>iidad por                           | Ge Ver<br>Standing<br>Standing<br>Stand | r Detalle<br>scargar<br>xstrar Er |
|                                | El imp<br>El imp<br>El imp<br>El imp           | eorte del c<br>porte del c<br>porte del c<br>eptor del                | once<br>once<br>conce<br>docu<br>de   | pto [<br>pto ]<br>pto ]          | en 10. Mostrar Errores<br>112.07] no corresponde<br>el valor unitario.<br>116.38] no corresponde<br>el valor unitario.<br>[86.21] no corresponde a<br>el valor unitario.<br>[86.21] no corresponde a<br>el valor unitario.                                                                                     | a la can<br>a la can<br>a la cant<br>eccionad              | tidad por<br>tidad por<br>idad por<br>do. Favor               | Ge Ver<br>S De<br>G Ma                                                                                                    | r Detalle<br>scargar<br>xstrar Er |
|                                | El imp<br>El imp<br>El imp<br>El rec<br>El rec | eorte del c<br>porte del c<br>porte del c<br>eptor del<br>porte del c | conce<br>conce<br>docu<br>de<br>conce | pto [<br>pto ]<br>pto ]<br>pto ] | en 10. Mostrar Errores<br>en 10. Mostrar Errores<br>112.07] no corresponde<br>el valor unitario.<br>116.38] no corresponde<br>el valor unitario.<br>[86.21] no corresponde al<br>el valor unitario.<br>to no corresponde al sele<br>sar el RFC del receptor.<br>[60.35] no corresponde a<br>el valor unitario. | a la can<br>a la can<br>a la cant<br>eccionad<br>a la cant | tidad por<br>tidad por<br>iidad por<br>do. Favor<br>iidad por | Ge Ver<br>S De<br>G Ma                                                                                                    | r Detalle<br>scangar<br>xstrar Er |

Imagen 11. Errores

# 4.- REPORTE DE FACTURAS

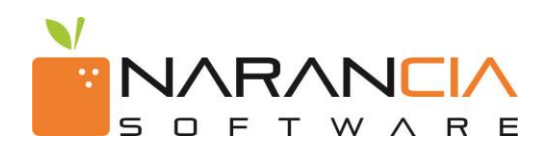

Es posible generar un reporte en Excel de los Comprobantes recibidos. Para ello, existen diversos filtros que usted podrá habilitar dependiendo de las necesidades de cómo quiera generar su reporte.

Los filtros los puede aplicar a los siguientes niveles:

- Comprobante
- Emisor
- Receptor
- Metadatos
- Conceptos
- Errores

Ya habiendo seleccionado los filtros usted podrá ordenar las columnas del Excel según sus necesidades para posteriormente dar clic en la opción Guardar debe dar clic en la opción Generar obtener el Excel que se descargará automáticamente a su equipo. *(ver imágenes 12, 13 y 14).* 

| Res  | sultados                                     |               |       |           |                                      |                             |                          |             |                 |                   | Ht Ge     | enerar Reporte |
|------|----------------------------------------------|---------------|-------|-----------|--------------------------------------|-----------------------------|--------------------------|-------------|-----------------|-------------------|-----------|----------------|
| >    | Ver Gráficos                                 |               |       |           |                                      |                             |                          |             |                 |                   |           | a              |
| 10   | Ŧ                                            |               |       |           |                                      |                             |                          |             | Descargar       | Cambiar Estatus 🗸 | ]         |                |
|      | Emisor                                       | RFC           | Serie | Folio 🕴   | FolioSAT                             | Total                       | Fecha de Recepción       | Usuario     |                 | \$                | Estatus   |                |
|      | Abastecedora de Oficinas, S.A. de C.V.       | AOF870529IU7  |       | 2759055   | 0934D566-3596-48BF-ADE3-7C1BB1531B3E | \$2,591.30 - MXP            | 22/02/2017 11:14:07 a.m. | katalina.el | lizondo@fmelizo | ndo.com           | Recibido  | = -            |
|      | JORGE AGUSTIN RODRIGUEZ PEREZ                | ROPJ6605057C5 | A     | 9873      | F08D0956-89C5-42D7-B3EF-0F017E120D35 | \$3,891.80 - Peso Mexicano  | 23/02/2017 11:41:08 a.m. | katalina.el | lizondo@fmelizo | ndo.com           | Recibido  | = •            |
| 8    | TALLERES LEE S.A. DE C.V.                    | TLE650603TX6  |       | 1950      | 601C76E5-7405-435E-B445-F9680E6B1C66 | \$43,650.00 - Peso Mexicano | 23/02/2017 11:41:08 a.m. | katalina.el | lizondo@fmelizo | ndo.com           | Recibido  | = -            |
| ۰    | LIDICE MARCELA LOREDO CEBALLOS               | LOCL830331516 | 0     | 000001327 | 0D19AFC9-12B2-415C-94D2-6A128B9AE703 | \$18,578.20 - MXN           | 23/02/2017 11:43:27 a.m. | katalina.e  | lizondo@fmelizo | ndo.com           | Recibido  | = -            |
|      | TALLERES LEE S.A. DE C.V.                    | TLE650603TX6  |       | 1950      | 601C76E5-7405-435E-B445-F9680E6B1C66 | \$43,650.00 - Peso Mexicano | 13/03/2017 10:16:19 a.m. | ferremayo   | orecelizondo@na | rancia.com        | Recibido  | = -            |
| Most | rrando del 1 al 5 de un total de 5 registros |               |       |           | Imagen 12 Genero                     | ar Reporte                  |                          |             |                 | «A                | nterior 1 | Siguiente >    |

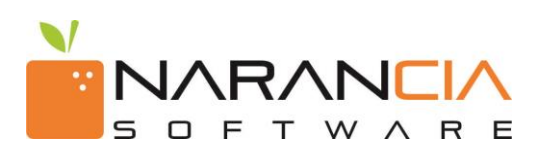

| Renorte    | dp  | Farturas     |
|------------|-----|--------------|
| ite partes | ~~~ | 1 G LEG TO D |

| Comprobanto                                                                                                    |                                                                                                    | Emicor                                                                                                    |                | Bocoptor                                                                                               |  |  |
|----------------------------------------------------------------------------------------------------|----------------------------------------------------------------------------------------------------|----------------------------------------------------------------------------------------------------|----------------|----------------------------------------------------------------------------------------------------|--|--|
| Comprobante                                                                                                    |                                                                                                    | EINISO                                                                                                    |                | Receptor                                                                                               |  |  |
| Serie<br>SubTotal<br>Motivo de Descuento<br>Moneda<br>Condiciones de Pago<br>Lugar de Expedición<br>No. Cta. Pago<br>Serie Fact. Orig.<br>Monto Fact. Orig.<br>Total Imp Retenidos<br>Fecha de Recepción<br>Falio SAT (UID) | Folio<br>Descuento<br>Total<br>Tipo de Cambio<br>Método de Pago<br>No. Certificado<br>Tipo de Comprobante<br>Folio Fact. Orig.<br>Fecha Fact. Orig.<br>Total Imp Trasladados<br>Fecha de Emisión<br>Estatus<br>Fecha Timbrado | Razón Social<br>RFC<br>Calle<br>No Exterior<br>Colonia<br>Municipio<br>Estado<br>País<br>Código Postal<br>Régimen Fiscal |                | Razón Social<br>RFC<br>Calle<br>No Exterior<br>Colonia<br>Municipio<br>Estado<br>País<br>Código Postal |  |  |
| Certificado PAC                                                                                                    | Metadatos                                                                                                    | Con                                                                                                    | ceptos         | Errores                                                                                                |  |  |
| Orden de compra                                                                                                    |                                                                                                    | Descripción<br>Cantidad                                                                                                  | Valor Unitario | Error                                                                                                  |  |  |
|                                                                                                    |                                                                                                    | Cancelar                                                                                                    |                |                                                                                                    |  |  |

Imagen 13. Filtros

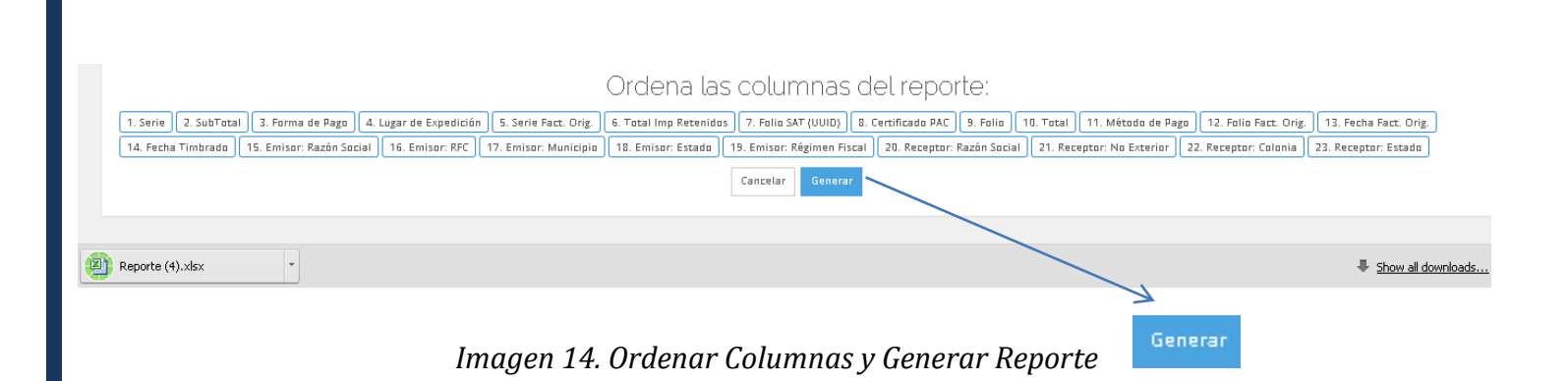

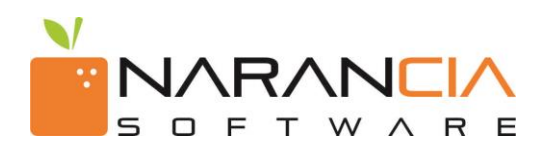

#### **5.-** DESCARGA DE DOCUMENTOS

Es posible descargar los documentos de los Comprobantes recibidos.

Existe la opción de descargar los documentos que contengan los comprobantes seleccionados, al dar clic en el botón de descargar se despliega la opción de "Documentos" en la cual se descargara un archivo tipo zip. *(ver imágenes 15).* 

|                    | Receptor Seleccione - A. Stal | ✓ A. Stabilit Servicios |         |       |                                      | Fecha 🛗 Occober 28, 2017 - November 3, 2017 🗸 💽 Recepción 💽 Emisión |                                |           |                     |           |         |
|--------------------|-------------------------------|-------------------------|---------|-------|--------------------------------------|---------------------------------------------------------------------|--------------------------------|-----------|---------------------|-----------|---------|
|                    | Estatus Rechazado             | Recibido                | Proceso |       |                                      | Nombre Emisor                                                       |                                |           |                     |           |         |
|                    | Serie                         |                         |         |       |                                      | RFC Emisor                                                          |                                |           |                     |           |         |
|                    | Versión                       | •                       |         |       |                                      | Pango Montos                                                        | s                              |           | . ç                 |           |         |
|                    |                               |                         |         |       |                                      | hango morreos                                                       | •                              |           | •                   |           |         |
|                    | Folio                         |                         |         |       |                                      | Folio SAT                                                           | 0000000-0000-0000-0000-0000000 | 000000    |                     |           |         |
|                    |                               |                         |         |       | Q Ejecutar 0                         | Consulta                                                            |                                |           |                     |           |         |
|                    |                               |                         |         |       |                                      |                                                                     |                                |           |                     |           |         |
|                    |                               |                         |         |       |                                      |                                                                     |                                |           |                     |           |         |
|                    |                               |                         |         |       |                                      |                                                                     |                                |           |                     |           |         |
| sultados           |                               |                         |         |       |                                      |                                                                     |                                |           |                     | Re        | Generar |
|                    |                               |                         |         |       |                                      |                                                                     |                                |           |                     |           |         |
|                    |                               |                         |         |       |                                      |                                                                     |                                |           |                     |           |         |
| Ver Gráficos       |                               |                         |         |       |                                      |                                                                     |                                |           |                     |           |         |
|                    |                               |                         |         |       |                                      |                                                                     |                                |           |                     |           |         |
| Ŧ                  |                               |                         |         |       |                                      |                                                                     |                                | Descarga  | Cambiar Estatus     | 2-        |         |
| Emisor             |                               |                         | ♦ Serie | Folio | FolioSAT                             | Total                                                               | Fecha de Recepción             | Version 🗘 | L suario            | 🗄 Estatus |         |
| TOMAS VAZQUEZ VILL | AVICENCIO                     | VAVT6004114P3           | -       | 1815  | b62c7bda-58f9-4a95-9ab1-d750733313e0 | \$13,641.60 - MXN                                                   | 02/11/2017 04:55:46 p.m.       | 3.3       | javier@narancia.com | Recibido  | =       |
|                    |                               |                         | 71/     | 7519  | 34803141-7686-4280-AEAD-48C21CA74325 | \$30 798 84 - MXN                                                   | 03/11/2017 09:00:04 a.m.       | 3.2       | javier@narancia.com |           |         |
| RENOVADORA ZUCA D  | EL SURESTE, S.A. DE C.V.      | RZS9003238P5            | 2.4     |       |                                      |                                                                     |                                |           |                     | Recibido  |         |